# INER-9200 (蓋革計數器) 操作手冊

# 內容

| - ` | 基本資料 | 1 |
|-----|------|---|
| ニ、  | 外觀概述 | 1 |
| 三、  | 操作說明 | 3 |

# 圖目錄

| 圖 | 1 | : | INER- | 9200  | 多) | 用辽 | 金輻 | 射盟 | 告测儀 |     | ••••• | ••••• | ••••• | ••••• | 1 |
|---|---|---|-------|-------|----|----|----|----|-----|-----|-------|-------|-------|-------|---|
| 圖 | 2 | : | 外接式   | t RM- | 17 | α  | β  | γ  | 輻射  | 偵檢頭 | ••••• |       | ••••• | ••••• | 4 |
| 圖 | 3 | : | 外接式   | C RM- | 18 | γ  | 輻射 | 揁偵 | 檢頭  |     | ••••• |       | ••••• | ••••• | 5 |

# 表目錄

| 表 | 1: | INER-9200 主機規格表                            | .2 |
|---|----|--------------------------------------------|----|
|   |    |                                            |    |
| 表 | 2: | 外接式 RM-17 $\alpha$ $\beta \gamma$ 輻射偵檢頭規格表 | .4 |
|   |    |                                            |    |
| 表 | 3: | 外接式 RM-18γ輻射偵檢頭規格表                         | .5 |

### 一、基本資料

偵檢器類型:蓋格偵檢器
偵測對象:γ射線、α/β射線(依配接偵檢器決定)
偵測能量區間:60keV~1.3MeV(光子)
(誤差範圍:±10%)
劑量率量測範圍:0.5μSv/h~5 mSv/h
單位:cps, R/h, Sv/h

#### 二、外觀概述

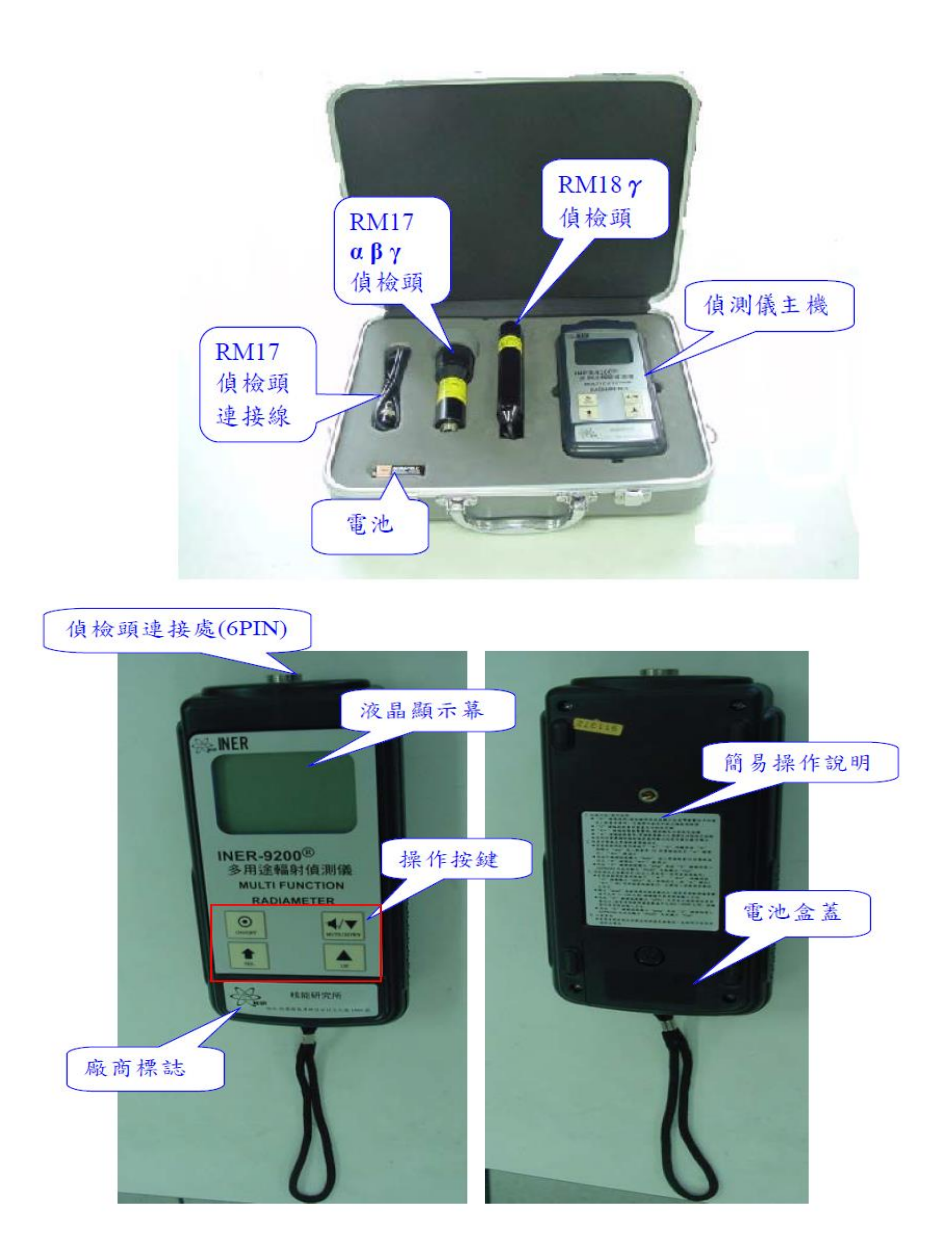

圖 1: INER-9200 多用途輻射監測儀

# 表 1: INER-9200 主機規格表

| 顯示單位           | $\mu$ Sv/h mSv/h Sv/h $\mu$ R/h mR/h R/hr cps cpm                                                                                                 |  |  |  |  |
|----------------|----------------------------------------------------------------------------------------------------|--|--|--|--|
| 劑量率與計<br>數顯示範圍 | <ul> <li>類比: 0.01 μSv /h to 10 Sv/h</li> <li>0.01 cps to 1000 cps</li> <li>數位: 0.001 μSv/h to 9.99 Sv/h</li> <li>0.001 cps to 9999 cps</li> </ul> |  |  |  |  |
| 輻射種類           | γ 射線、αβ 射線(依配接偵檢器決定)                                                                                                    |  |  |  |  |
| 辐射侦检器          | 可外接本所研發之各式α、β、γ偵檢頭                                                                                                    |  |  |  |  |
| 顯示方式           | 四位數字及類比條碼(Bar Graph)                                                                                                    |  |  |  |  |
| 聲音輔助           | 可用按鍵開啟或關閉嗶聲,聲響快慢代表輻射強弱                                                                                                    |  |  |  |  |
| 適用溫溼度          | 相對溼度0% to 95%                                                                                                    |  |  |  |  |
| 電池             | IEC 6LP22 9 V                                                                                                    |  |  |  |  |
| 电池寿命           | 約100小時                                                                                                    |  |  |  |  |
| 外型尺寸           | $207 \times 101 \times 44 \text{ mm}$                                                                                                    |  |  |  |  |
| 重量             | 約 480 克                                                                                                    |  |  |  |  |

#### 三、操作說明

(一)按鍵功能/操作說明

 ● 電源開/關按鍵,開啟時液晶顯示全亮及嗶聲響約半秒後 進入劑量率量測模式。

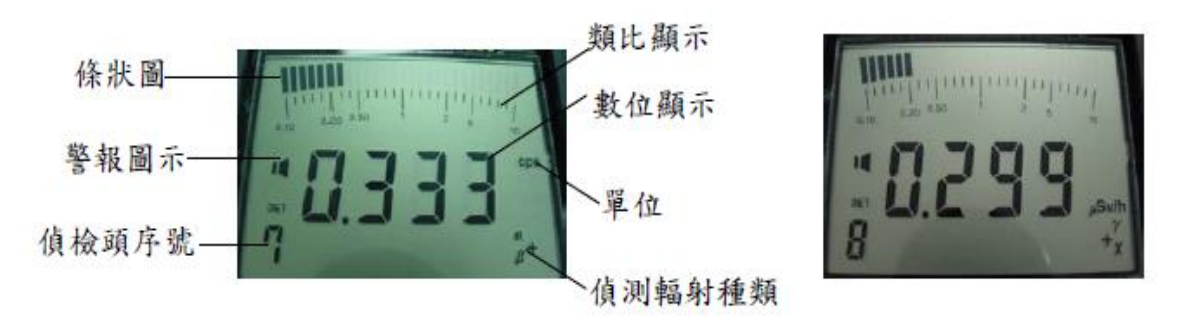

2. ↑ 輻射劑量率重置及功能設定按鍵。

3. ◀/▼ 輻射劑量率重置及功能設定按鍵。

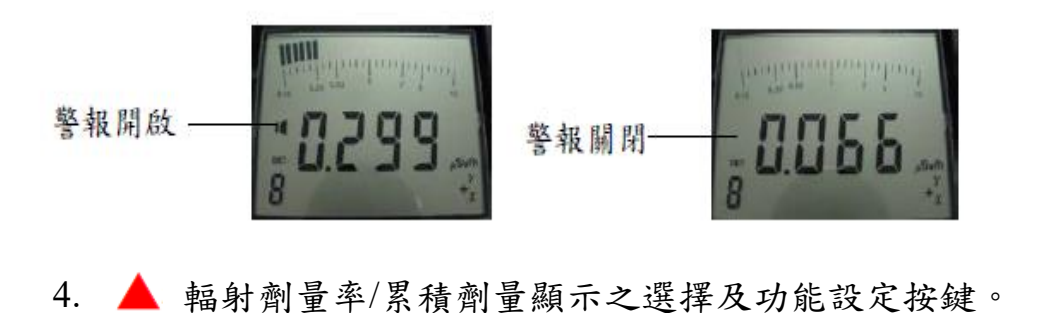

Training manufalant

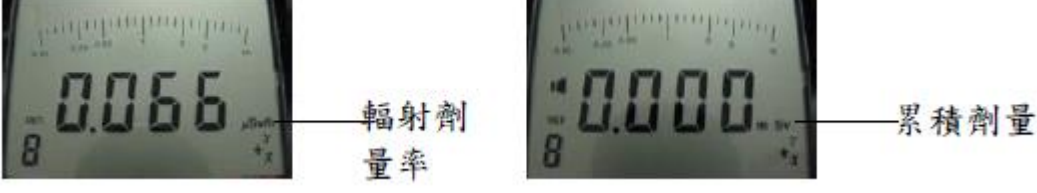

5. 偵測時嗶嗶聲輔助輻射強度感測,強度愈強嗶聲響愈密集。

外接 RM-17 α β γ 輻射偵檢頭時,螢幕左下偵檢頭序號顯示
 『7』;外接 RM-18 γ 輻射偵檢頭時,螢幕左下偵檢頭序號顯示『8』。

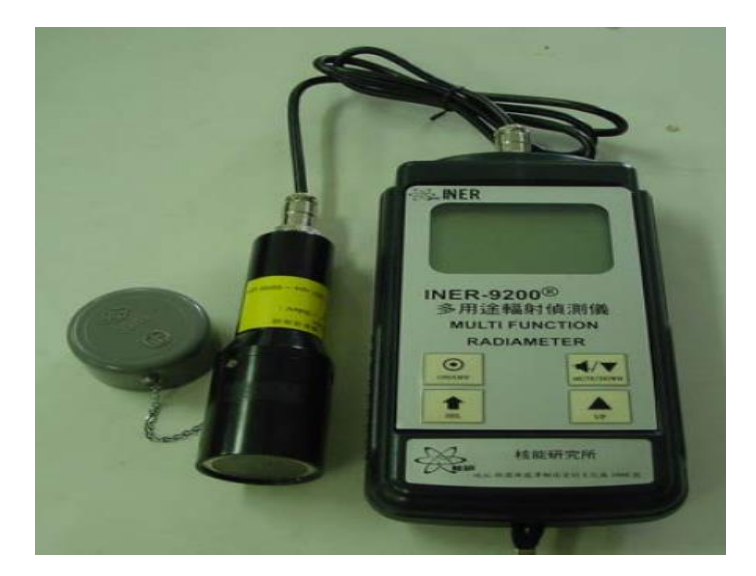

圖 2:外接式 RM-17 α β γ 輻射偵檢頭

表 2:外接式 RM-17  $\alpha$   $\beta \gamma$  輻射偵檢頭規格表

| 輻射偵檢頭   | 內部蓋革計數器(底部開窗式)LND7231                                                        |
|---------|------------------------------------------------------------------------------|
| 輻射感應窗   | 雲母薄膜 1.5 to 2 mg/cm <sup>2</sup> 。有效面積 6.1 cm <sup>2</sup>                   |
| 偵側效率    | β計測效率:≧17%(對 <sup>90</sup> Sr/ <sup>90</sup> Y)                              |
| 輻射測量對象  | $\gamma$ 射線、 $\alpha$ 射線、 $\beta$ 射線                                         |
| 计数率量测範圍 | 10 cps to 1000 cps                                                           |
| 背景計數值   | 約 0.15 cps                                                                   |
| 備註      | <ol> <li>1.擦拭偵測用,毋需校正。</li> <li>2.量測γ時請偵檢頭蓋子關上,量測α、β時請將<br/>蓋子打開。</li> </ol> |

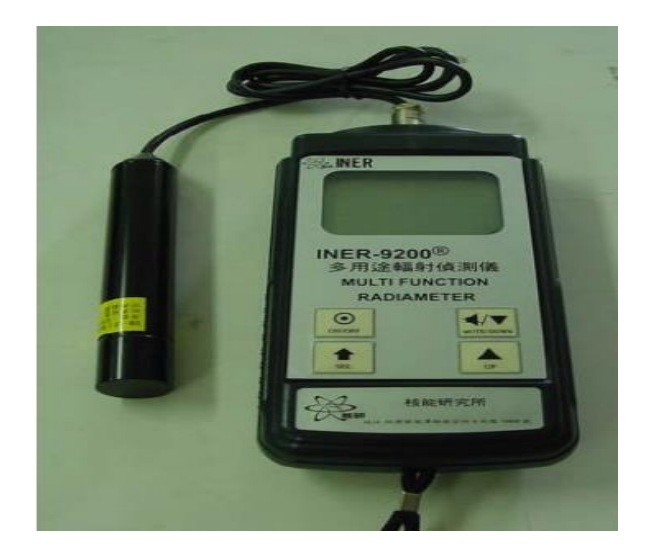

圖 3:外接式 RM-18  $\gamma$  輻射偵檢頭

| 輻射偵檢頭    | 內部蓋革計數器 ZP-1201,有效偵測長度 40 mm                    |  |  |  |  |
|----------|-------------------------------------------------|--|--|--|--|
| 輻射靈敏度    | 約 5500 pulses /µSv                              |  |  |  |  |
| 輻射測量對象   | γ射線                                             |  |  |  |  |
| 能量範圍     | 60 keVto 1.3 MeV                                |  |  |  |  |
| 誤差範圍     | ±10%                                            |  |  |  |  |
| 劑量率測量範圍  | 0.5 µSv/h to 5 mSv/h                            |  |  |  |  |
| 劑量率警報值設定 | 5.0 × 10.0 × 25.0 × 50.0 × 100. 0 μSv/h         |  |  |  |  |
|          | 0.5 \ 1.0 \ 2.0 \ 3.0 \ 5.0 mSv/h               |  |  |  |  |
| 劑量警報值設定  | 100.0 × 250.0 × 500.0 μSv                       |  |  |  |  |
|          | 1.0 \ 2.5 \ 5.0 \ 10.0 \ 20.0 \ 30.0 \ 50.0 mSv |  |  |  |  |

表 3:外接式 RM-18 $\gamma$ 輻射偵檢頭規格表

(二)劑量率警報及累積劑量警報設定

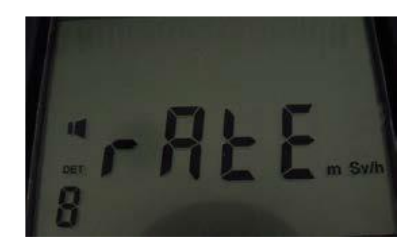

- 3. 再按 1 鍵,顯示「dose」為累積劑量警報值的設定。

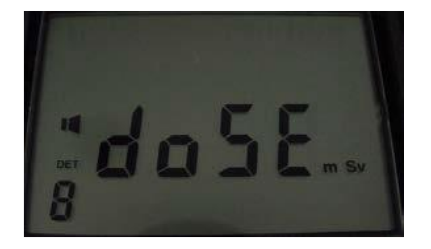

- 再按 ●鍵,螢幕閃爍顯示目前設定累積劑量警報值。內設 10 組警報值,按▲鍵增加、【/▼ 鍵減少,依序選擇適當之值。